# Remotely connect from an eWon Flexy to Omron NJ MAC and also send an email when there is an alarm

## Installing eWON & Talk2M - Customer check list

**Objective:** This checklist allows you to prepare the installation of an eWON unit. This checklist should be used in conjunction with the Installation and Getting Started guides for your eWON and for Talk2M. These guides are available at http://wiki.ewon.biz/Support

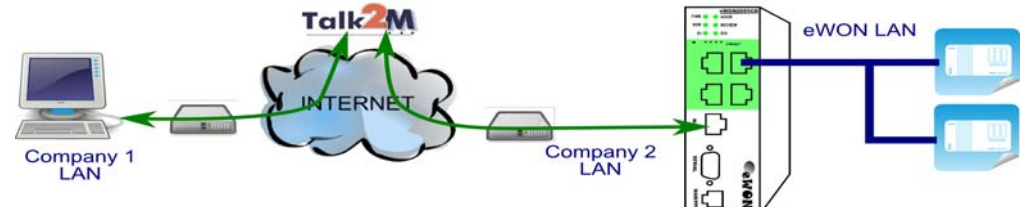

#### 1) eWON unit configuration

#### a) Download eBuddy.

The software companion tool eBuddy, will allow you to easily change your eWON's IP address, update the firmware, and create backups. eBuddy is available at <a href="http://wiki.ewon.biz/Support/01\_Getting\_Started">http://wiki.ewon.biz/Support/01\_Getting\_Started</a>

#### b) Upgrade the firmware.

It is recommended to upgrade the eWON unit to the latest firmware. Firmware 8.0s2 or higher is required for Talk2MFree+. Use eBuddy to upgrade the firmware.

#### 2) Network configuration

The eWON must be configured properly to integrate into your existing networking scheme and to allow proper routing through the eWON. Use the following tables to review your networking decisions.

NOTE: The eWON's LAN and machine devices MUST be within the same subnet.

The eWON's LAN address and WAN address **MUST NOT** be within the same subnet. The eWON's LAN address and the remote PC subnet **MUST NOT** overlap.

#### eWON LAN Interface (green port(s)) configuration

| LAN IP Address     |  |
|--------------------|--|
| Subnet Mask        |  |
| PLC IP Address(es) |  |
|                    |  |

#### eWON WAN configuration

#### WAN Interface (Second Ethernet)

| Static IP or DHCP?  |  |
|---------------------|--|
| WAN IP address      |  |
| WAN Subnet Mask     |  |
| WAN Gateway IP      |  |
| WAN DNS             |  |
| HTTP Proxy settings |  |

#### GSM Modem

| SIM Phone number     |  |
|----------------------|--|
| Network Carrier      |  |
| APN                  |  |
| Signal Strength > 14 |  |
| Username             |  |
| Password             |  |

#### 3) eCatcher Connection

a) Download eCatcher.

eCatcher is available at http://wiki.ewon.biz/Support/07 Download/10 EWON Softwares

- b) Install eCatcher with administrator rights.
- c) Confirm any needed proxy settings. If you reach the Internet through an NTLM proxy, the login must include the domain name: DOMAIN\user

#### d) Confirm required ports are open.

The Talk2MConnection Checker will make sure that you can successfully reach the Talk2M servers through either UDP (port 1194) or TCP (port 443). The Talk2M Connection Checker is available at http://wiki.ewon.biz/Support/06 Knowledge Base/Questions and Answers/Talk2M connection checker

# NJ Setup

#### NJ Ethernet Setup:

| ILO_NJ5                                  |      | TCP/IP Settings                                   |
|------------------------------------------|------|---------------------------------------------------|
| ▼ Configurations and Setup               |      |                                                   |
| EtherCAT                                 |      | ▼ IP Address                                      |
| CPU/Expansion Racks                      | LINK | Fixed setting                                     |
| 🛃 🛃 I/O Map                              |      | IP address 192.168.250.42                         |
| Controller Setup                         |      | Subnet mask 255.255.2550                          |
| Coperation Settings                      | стр  | Default gateway 192.168.000.1_                    |
| ■ L 📅 Built-in EtherNet/IP Port Settings | FIF  | O Obtain from BOOTP server.                       |
| ■ ► ⊕ Motion Control Setup               |      | Fix at the IP address obtained from BOOTP server. |
| Cam Data Settings                        |      | T DNS                                             |
| Event Settings                           | INTP |                                                   |
| Task Settings                            |      | Driacity DNS capier                               |
| Data Trace Settings                      |      | Secondary DNS server                              |

#### NJ Global Variables (if you will activating alarms):

| ECAT EtherCAT | var Global Variables 🗙 |               |         |        |          |                 |
|---------------|------------------------|---------------|---------|--------|----------|-----------------|
| Name          | 🔺 🛛 Data Type          | Initial Value | AT      | Retain | Constant | Network Publish |
| EwonMsg1      | BOOL                   |               | %W20.00 |        |          | Publish Only    |
| EwonMsg2      | BOOL                   |               | %W20.01 |        |          | Publish Only    |
| EwonMsg3      | BOOL                   |               | %W20.02 |        |          | Publish Only    |

#### NJ Program: (When bit W20.00 turns on an email is sent from the eWon Flexy to the user)

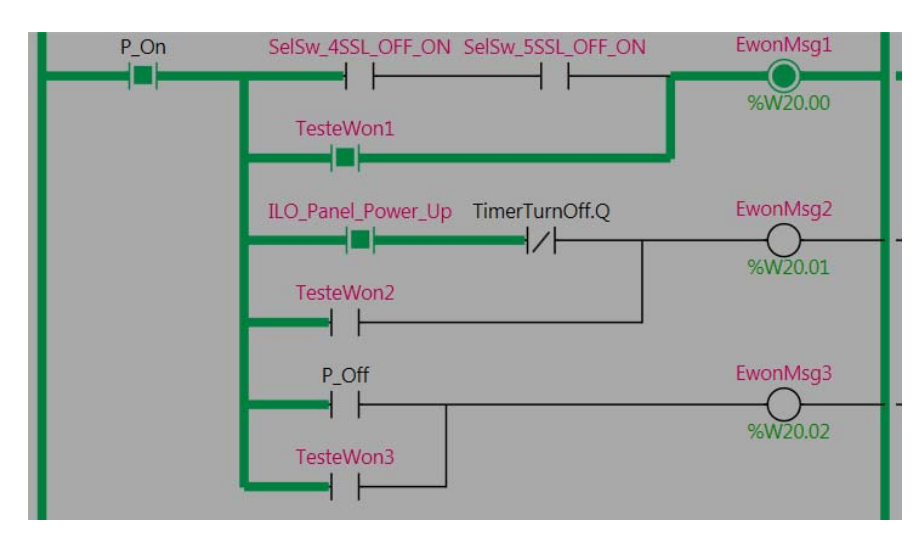

# To remotely access your MAC/PLC/HMI through the eWon Flexy or Cosy

#### Open eCatcher and Add your eWon, then double click on the connection name

| 😫 eCatch | ner (5.0.1 build 16 | 5908)            |             |                  |           |                   |                       |           | 3     |
|----------|---------------------|------------------|-------------|------------------|-----------|-------------------|-----------------------|-----------|-------|
| 0        | Active cor          | noction          |             |                  |           | OE [ref: 132      | 413-13] <u>Loqout</u> | English 🔻 | ?     |
| eWONs    | Active col          | mection          |             | No active connec | ction.    |                   |                       |           | _     |
|          |                     |                  |             |                  |           |                   |                       |           |       |
| Users    | My eWON             | 5                |             |                  |           |                   |                       |           |       |
| R        | 🕂 Add 🛛             | Properties 📰 Log | 💉 Connect   | C Refresh        |           |                   | _                     |           |       |
| -44      | Name                | ▲ Status         | Description | 1                |           | User(s) connected | Custom Field 3        | Custom Fi | eld 2 |
| Account  | Omron_NJ            | 🔗 Online         | Sysmac      |                  |           |                   |                       |           |       |
|          | •                   |                  |             | TH .             |           |                   |                       |           | Þ     |
|          |                     |                  |             |                  | Credit:EU | R15.00            | Id                    | le Talk2M | 0     |

#### Once you are connected you will see a connection like below

| 🚅 eCatch | ner (5.0.1 build 16908) |                              |                                                               |                                                      |                                    |                |                |
|----------|-------------------------|------------------------------|---------------------------------------------------------------|------------------------------------------------------|------------------------------------|----------------|----------------|
|          |                         |                              |                                                               |                                                      | OE [ref: 132413                    | -13] Logout    | English 🔻 ?    |
| 6        | Active connect          | tion                         |                                                               |                                                      |                                    |                |                |
| eWONs    | (Talk2M)                | 2 <u>Omron NJ</u> 10.220.136 | . 152 (LAN: 192. 168. 250.<br>0 <b>. 19/24</b> All devices on | 19) Sysmac Panel Automa<br>the network are reachable | tion Center<br>by connected users. |                | Disconnect     |
| USE S    | My eWONs                |                              |                                                               |                                                      |                                    |                |                |
| <b></b>  | + Add 📝 Pro             | operties 🔝 Log 👧             | Disconnect 💽 Re                                               | fresh                                                |                                    |                |                |
| Account  | Name                    | → Status                     | Description                                                   |                                                      | User(s) connected                  | Custom Field 3 | Custom Field 2 |
|          | Omron_NJ                | Connec.                      | Sysmac                                                        |                                                      | mac                                |                |                |
|          |                         |                              |                                                               |                                                      |                                    |                |                |
|          | •                       |                              | m                                                             |                                                      |                                    |                | Þ              |
|          |                         |                              |                                                               | Credit:EUR                                           | 15.00                              | ] ]            | dle Talk2M 🕕   |

#### The VPN tunnel is now active, test your connection to the eWon and MAC/PLC by pinging it

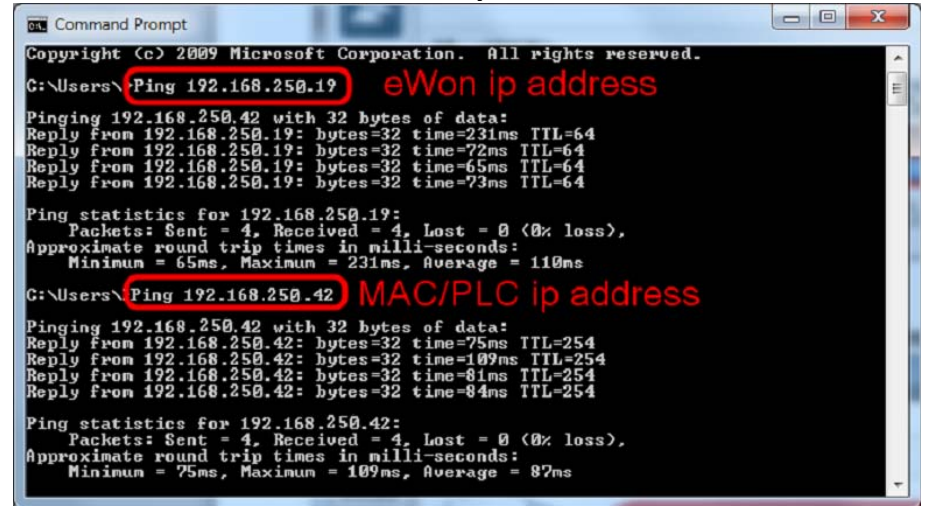

| Communications Setup                                              |                                                                                                    |   |
|-------------------------------------------------------------------|----------------------------------------------------------------------------------------------------|---|
| Connection type                                                   |                                                                                                    |   |
| Select a method to connect with the Controller to use ever        | y time you go online.                                                                                                    |   |
| O Direct connection via USB                                       |                                                                                                    |   |
| O Direct connection via Ethernet                                  |                                                                                                    |   |
| Remote connection via USB                                         |                                                                                                    |   |
| <ul> <li>Select one method from these options at every</li> </ul> |                                                                                                    |   |
| O online connection.                                              |                                                                                                    |   |
| Direct connection via USB                                         |                                                                                                    |   |
| Direct connection via Ethernet     Remote connection via USB      |                                                                                                    | 8 |
| Ethernet connection via a hub                                     | A DESCRIPTION OF THE OWNER OF THE OWNER OWNER OF THE OWNER OWNER OWNER OWNER OWNER OWNER OWNER OWNER OWNER OWNER OWNER OWNER OWNER OWNER OWNER OWNER OWNER OWNER OWNER OWNER OWNER OWNER OWNER OWNER OWNE OWNER OWNER OWNE OWNER OWNER OWNER OWNE OWNER OWNE |   |
|                                                                   |                                                                                                    |   |
|                                                                   |                                                                                                    |   |
|                                                                   |                                                                                                    |   |
| Remote IP Address                                                 |                                                                                                    |   |
| Select a method to connect with the Controller to use ever        | y time you go online.                                                                                                    |   |
| 19                                                                | 2.168.250.42                                                                                                    |   |
|                                                                   |                                                                                                    |   |
| USB Communication                                                 | ns Test Ethernet Communications Test                                                                                                    | t |
| Test OK                                                           |                                                                                                    |   |
| Options                                                           |                                                                                                    |   |
|                                                                   |                                                                                                    |   |
|                                                                   | Cancel                                                                                                    |   |

Now go online and monitor, edit, transfer the program:

|                         |                        | A 🛛 🕅 🥅 🔼 🔌 /     | 58 💉 🖡 🚺 🖸 | 입 입 🖸 🔍 | Q, 110     |
|-------------------------|------------------------|-------------------|------------|---------|------------|
| ILO_Basic - ILO_Program | × Var Global Variables |                   |            |         |            |
| Variables               |                        |                   |            |         |            |
| 2 P.On                  | Seisw Assi OFF ON      | Selsw SSSL OFF ON |            |         | EwonMsa1   |
|                         |                        |                   |            |         |            |
|                         |                        |                   |            |         | %W20.00    |
|                         | TesteWon1              |                   |            |         |            |
|                         |                        |                   |            |         |            |
|                         |                        | T T 0//0          |            |         | EuropMag2  |
|                         | ILO_Panel_Power_Up     | TimerTurnOff.Q    |            |         | Ewoniwisgz |
|                         |                        |                   |            |         | %W20.01    |
|                         | TesteWon2              |                   |            |         | 101120101  |
|                         |                        |                   |            |         |            |
|                         |                        |                   |            |         |            |
|                         | P_Off                  |                   |            |         | EwonMsg3   |
|                         |                        |                   |            |         |            |
|                         | TesteWon3              |                   |            |         | %W20.02    |
|                         |                        |                   |            |         |            |
|                         |                        |                   |            |         |            |
|                         |                        |                   |            |         |            |
| Vatch2                  |                        |                   |            |         |            |
| Name                    |                        | Online value      | Modify     | Comment | Data type  |
| TesteWon1               | True                   |                   | TRUE FALSE |         | BOOL       |
|                         |                        |                   | TRUE FALSE |         | 0001       |
| lesteWon2               | False                  |                   | TRUE FALSE |         | BOOL       |

# eWon Flexy Configuration Setup

System Setup:

| <b>CEWON</b>             |                          | Tag Setup.     | Sintern Setup                       | JD Server Config | Kan Menz 😥          |
|--------------------------|--------------------------|----------------|-------------------------------------|------------------|---------------------|
| Oreren Automation Center |                          | cret Setup:    | Uren Setup                          | Pages Lat.       | weeks               |
| Commences .              | General                  |                | Compatible                          | lizza            | 18/03/2013 15:38:30 |
| COM Config               | Ethernet LAN Connection  |                |                                     |                  |                     |
| E Networking             | Address Setup            | tuk •          | Nec Address: 00103:27/01:#0120      |                  |                     |
| g-Internet Connection    | SF ADDress               | 192.368.290.19 | 6-12 A                              |                  |                     |
| 13 VPN Connection        | Subnet mask.             | 255.255.255.0  |                                     |                  |                     |
| -> Global                | Default gateries         | 192.168.0.1    |                                     |                  |                     |
| - Outgoing               | tees Settap              |                |                                     |                  |                     |
| - A Publish IP Address   | Primary DVS IP address   | 75.75.75.75    | Searce Mark (pr. 0.0.0.0) If no DMS |                  |                     |
| Calbeck                  | Secondary DHS IP address | 75.75.76.76    |                                     |                  |                     |
| - Proxy                  |                          |                |                                     | Update           |                     |

#### Wifi Setup:

| <b>WON</b>                | View I/O Alarm Summary   |                 | γ               | Diagnostic                                | Configuration                   |
|---------------------------|--------------------------|-----------------|-----------------|-------------------------------------------|---------------------------------|
| G Omron Automation Center |                          | Alarm History   | ,               | Files Transfer                            | Log off 🕮                       |
| <u>General</u>            |                          | Communication   |                 | <u>Storage</u>                            | 18/05/2015 15:38:30             |
| COM Config                | WIFI WAN Connection      |                 |                 |                                           |                                 |
| En Vetworking             | Current Connection       | OMRON-guest 🔒 ᅙ |                 |                                           |                                 |
| - Internet Connection     | Network Selection        | List 👻          | Mac Address: 00 | :07:80:01:cd:6d                           |                                 |
| UPN Connection            | Network Name             | OMRON-guest     | SSID Name       |                                           |                                 |
| 🕨 Global                  | Network Passphrase       |                 |                 |                                           |                                 |
| Incoming                  | Address Setup            | DHCP -          |                 |                                           |                                 |
| Publish IP Address        | IP address               | 192.168.1.217   |                 |                                           |                                 |
| - 🏡 Callback              | Subnet mask              | 255.255.254.0   |                 |                                           |                                 |
| Proxy                     | Default gateway          | 192.168.0.1     |                 |                                           |                                 |
| - 🔒 Security              | DNS Setup                | Via DHCP        |                 |                                           |                                 |
| IP Services               | Primary DNS IP address   | 75.75.75.75     | Leave blank (or | 0.0.0.0) if no DNS                        |                                 |
| Security                  | Secondary DNS IP address | 75.75.76.76     |                 |                                           |                                 |
| ស Default config          | DHCP Config              |                 |                 |                                           |                                 |
|                           | Network name             |                 | Ex: myewon or   | myewon.example.com (a-z,0-9, Cfr: RFC 470 | 2), value common to LAN and WAN |
|                           |                          |                 | Upo             | late                                      |                                 |

#### General/Alarms (for Email Server address):

| <b>COWON</b>                  | View I/O                      |                                                                        | Alarm Summ  | Tary                     | Diagnostic                                          | Configuration               |
|-------------------------------|-------------------------------|------------------------------------------------------------------------|-------------|--------------------------|-----------------------------------------------------|-----------------------------|
| Orron Automation Center       |                               |                                                                        | Alarm Hist  | ory                      | Files Transfer                                      | Log off 🥵                   |
| General                       |                               | Secondaria                                                             |             |                          | Storman                                             | 18/05/2015 15:3             |
| -Main settings                | Identification                |                                                                        |             |                          |                                                     |                             |
|                               | eWON Identification:          | Omron                                                                  |             |                          |                                                     |                             |
| - O Date & time<br>- C Reboot | General Information:          | Pane1                                                                  |             |                          |                                                     |                             |
| Planner                       | User defined home page:       | http://your_devic                                                      | e_jp/usr/ • |                          | (dear for eWODI defi                                | ault home page)             |
| SMTP (mails)                  | Enable user pages security:   | V                                                                      |             |                          |                                                     |                             |
| -ONTP (time)                  | Alarms                        |                                                                        |             |                          |                                                     |                             |
|                               | Action retrig. interval:      | 86400                                                                  | pec         | Action occurres-again    | if condition is still true                          |                             |
| Diagnosis                     | Retry action:                 | 1 Isse(s) Number of times the action is retried in case of error (>=1) |             |                          |                                                     |                             |
| Events logging                | Action retry interval:        | 120                                                                    | sec -       | Interval before retry    | n case of error (>=10)                              |                             |
| -@ PP9 dump<br>-@ Debug       | Enual Alarm Template:         |                                                                        |             |                          |                                                     |                             |
|                               | SHS Alarm Template:           |                                                                        |             |                          |                                                     |                             |
|                               | SMTP Configure Mail Transfert |                                                                        |             |                          |                                                     |                             |
|                               | SMTP Server Address:          | relay.talk2m.co                                                        | m           | Oscally something like   | e untp-domain.com or mail.domain.com (can be an     | IP ackitess)                |
|                               | SMTP Server Port:             | 25                                                                     |             | The default value is a   | 25. It must only be changed in very special cases.  |                             |
|                               | EMail "From" User name:       | ron@ornron.                                                            | com         | This will be used to a   | end EMails, it must be compatible with your account | It name on the SMTP server. |
|                               | User nume:                    |                                                                        |             | Fill this only if SMTP ( | equires authentication, otherwise leave impty.      |                             |
|                               | Parasecrati                   |                                                                        |             | Password for SMTP a      | uthentication (unity if above field used).          |                             |

### I/O Server Configuration (for setting up alarms):

| <b>Cewon</b>                  | Tag Setup                       | System Setup            | 10 Server Config   | Han Menu 🔞      |  |  |  |  |  |  |  |  |
|-------------------------------|---------------------------------|-------------------------|--------------------|-----------------|--|--|--|--|--|--|--|--|
| Conron Automation Center      | Script Setup                    | Usen Setup              | Pages List         | Let             |  |  |  |  |  |  |  |  |
| 10 Servert FINS • Edit Clea   | r. Int                          | Gabal Cortig            | 18/05/2015 10:04:5 |                 |  |  |  |  |  |  |  |  |
| FDRS 10 Server & Galeway sett | ings                            |                         |                    |                 |  |  |  |  |  |  |  |  |
| COH Setup                     |                                 |                         |                    |                 |  |  |  |  |  |  |  |  |
| Reply Timeout:                | 200 MS 50.,50000, default: 3000 |                         |                    |                 |  |  |  |  |  |  |  |  |
| Ethernet FINS network:        | 0 0.127, default: 0             |                         |                    |                 |  |  |  |  |  |  |  |  |
| Ethernet FINS node:           | 0 0.254, default: 0             |                         |                    |                 |  |  |  |  |  |  |  |  |
| Topic A:                      | legic A: Dinated                |                         |                    |                 |  |  |  |  |  |  |  |  |
| Topc Name:                    |                                 |                         |                    |                 |  |  |  |  |  |  |  |  |
| Protocol:                     | Firs TOP •                      |                         |                    |                 |  |  |  |  |  |  |  |  |
| Gobal Device Address:         | 0,42,192.168.250.42             | NoHelp                  |                    |                 |  |  |  |  |  |  |  |  |
| Pol Rate                      | 100 MS                          | Default: 2000           |                    |                 |  |  |  |  |  |  |  |  |
| Topic D:                      | C Enabled                       |                         |                    |                 |  |  |  |  |  |  |  |  |
| Topic Name:                   | +                               |                         |                    |                 |  |  |  |  |  |  |  |  |
| Protocol:                     | Fins TOP .                      | Firs TO • Defail: SRIA. |                    |                 |  |  |  |  |  |  |  |  |
| Gobal Device Address:         | 1,42,192.168.250.42             | Noticlo                 |                    |                 |  |  |  |  |  |  |  |  |
| Pol Rate                      | 100 MS                          | Default: 2000           |                    |                 |  |  |  |  |  |  |  |  |
| Topic C: Envice               |                                 |                         |                    |                 |  |  |  |  |  |  |  |  |
| Topic Name:                   | с                               |                         |                    |                 |  |  |  |  |  |  |  |  |
| Protocol:                     | Firs TOP 🔹                      |                         |                    | Default: SERIAL |  |  |  |  |  |  |  |  |
| Gobal Device Address:         | No Heb                          |                         |                    |                 |  |  |  |  |  |  |  |  |
| Pol Rate                      | MS                              |                         |                    | Default: 2000   |  |  |  |  |  |  |  |  |

### Tag Setup (for setting up alarms):

| <b>WON</b>                | Tag                                                                                                    | Setup                                                                     | Sys             | stem Setup                    | IO Server Config                         |                                              | Main Menu | 10  |  |  |  |  |
|---------------------------|----------------------------------------------------------------------------------------------------|---------------------------------------------------------------------------|-----------------|-------------------------------|------------------------------------------|----------------------------------------------|-----------|-----|--|--|--|--|
| G Omron Automation Center | Script                                                                                                    | : Setup                                                                   | Us              | sers Setup                    | Pages List                               |                                              |           | Wiz |  |  |  |  |
| Identification            |                                                                                                    |                                                                           |                 |                               |                                          |                                              |           |     |  |  |  |  |
| Tag Name:                 | Alarm0                                                                                                    |                                                                           | Page:           | Default 🔻                     |                                          |                                              |           |     |  |  |  |  |
| Tag Description:          | Tag Description:                                                                                                    |                                                                           |                 |                               |                                          |                                              |           |     |  |  |  |  |
| I/O Server Setup          |                                                                                                    |                                                                           |                 |                               |                                          |                                              |           |     |  |  |  |  |
| Server Name:              | FINS 🔻                                                                                                    | Topic Name:                                                               | A               | -                             |                                          |                                              |           |     |  |  |  |  |
| Address:                  | W20≢0 No Help                                                                                                    |                                                                           |                 |                               |                                          |                                              |           |     |  |  |  |  |
| Туре:                     | Boolean  Force Read Only:  Boolean  Boolean  Boo |                                                                           |                 |                               |                                          |                                              |           |     |  |  |  |  |
| Tag Visibility            |                                                                                                    |                                                                           |                 |                               |                                          |                                              |           |     |  |  |  |  |
| Global settings           | Global settings                                                                                                    |                                                                           |                 |                               |                                          |                                              |           |     |  |  |  |  |
| Published value:          | eWON value * 1                                                                                                    | + 0                                                                       | REMARK: V       | alue published is unsigned 16 | its for ModbusTCP and signed 32 bits for | r snmp                                       |           |     |  |  |  |  |
| Modbus TCP                | Enabled                                                                                                    |                                                                           |                 |                               |                                          |                                              |           |     |  |  |  |  |
| Register                  | 1 Use 32-bit format (not available for booleans)                                                                                                    |                                                                           |                 |                               |                                          |                                              |           |     |  |  |  |  |
| SNMP                      | 🔲 Enabled                                                                                                    |                                                                           |                 |                               |                                          |                                              |           |     |  |  |  |  |
| OID                       | 1                                                                                                    | 1 Value published: .1.3.6.1.4.1.8284.2.1.3.1.11.1.4.OID (Max value 32767) |                 |                               |                                          |                                              |           |     |  |  |  |  |
| Instant Value             |                                                                                                    |                                                                           |                 |                               |                                          |                                              |           |     |  |  |  |  |
| Group A Group B           | Group C Group                                                                                                    | o D                                                                       |                 |                               |                                          |                                              |           |     |  |  |  |  |
| Alarm Setup               | Alarm Enabled                                                                                                    |                                                                           |                 |                               |                                          |                                              |           |     |  |  |  |  |
| Alarm Level Low:          | 0                                                                                                    | Alarm                                                                     | Level High:     | 1                             | Value Deadban                            | d:                                           | 0         |     |  |  |  |  |
| Alarm Level LowLow:       |                                                                                                    | Alarm                                                                     | Level HighHigh: |                               | Leave empty Hi                           | eave empty HiHi if unused and LoLo if unused |           |     |  |  |  |  |
| Boolean Alarm Level:      | Boolean Alarm Level:                                                                                                    |                                                                           |                 |                               |                                          |                                              |           |     |  |  |  |  |
| Activation Delay:         | 0 sec Auto admowledge: CAuto ACK on RTN)                                                                                                    |                                                                           |                 |                               |                                          |                                              |           |     |  |  |  |  |
| Alarm Hint:               |                                                                                                    |                                                                           | a               |                               |                                          |                                              |           |     |  |  |  |  |

7/10/2015

#### Alarm Setup (for setting up email address(es) used for alarms): (the # followed by @vtext.com in the email section allows you to send a text message to a Verizon phone) Tag Setup System Setup 10 Server Config Over Modification for tag Setup Ubers Setup Pages Lat New Modification for tag Setup Over Config New Modification for tag Setup Over Config New Modification fo

| Children Advances of Collab |                         | Contract of the Automatical States |                | Contraction of the second   | and the second second se |  |  |
|-----------------------------|-------------------------|------------------------------------|----------------|-----------------------------|----------------------------------------------------------------------------------------------------|--|--|
| Alarm Notification for tag  | acmQ                    |                                    |                |                             |                                                                                                    |  |  |
| Ettail upon                 | M ALM                   |                                    | RTN 🔲 END      |                             |                                                                                                    |  |  |
| Short Message:              | Format as short message |                                    |                |                             |                                                                                                    |  |  |
| EMail to:                   | ron@or                  | mron.com, 8473                     | 339938@vtext.c | ex: uz 10dom.ci,uz 20dom.ci |                                                                                                    |  |  |
| EMail CC:                   |                         |                                    |                |                             |                                                                                                    |  |  |
| EMail Subject:              | Panel A                 | Jarm (Input Sec                    | tion)          |                             |                                                                                                    |  |  |
| EMail Attachment(s):        |                         | _                                  | -              |                             | ai ex: A[\$dtEV]                                                                                                    |  |  |
| SMS upon                    | ALM                     | ACK 🔲                              | RTN 🔲 END      |                             |                                                                                                    |  |  |
| SMS Destination:            |                         |                                    |                |                             | ex:0456334453,gsm,0;045645123,gsm,0                                                                                                    |  |  |
| SM5 Subject                 |                         |                                    |                |                             |                                                                                                    |  |  |
| Put FTP upon                | ALM                     |                                    | RTN 📕 END      |                             |                                                                                                    |  |  |
| Destination Flic Name:      |                         |                                    |                |                             |                                                                                                    |  |  |
| File Content:               |                         |                                    |                |                             |                                                                                                    |  |  |
| SHIMP Trap upon             | AIN                     |                                    | RTN 🔲 END      |                             |                                                                                                    |  |  |
| Trap Subjects               |                         |                                    |                |                             |                                                                                                    |  |  |
|                             |                         |                                    |                |                             |                                                                                                    |  |  |

- AT&T: number@txt.att.net
- T-Mobile: number@tmomail.net
- Verizon: number@vtext.com
- Sprint: number@messaging.sprintpcs.com or number@pm.sprint.com
- Virgin Mobile: number@vmobl.com
- Tracfone: number@mmst5.tracfone.com
- Metro PCS: number@mymetropcs.com
- Boost Mobile: number@myboostmobile.com
- Cricket: number@sms.mycricket.com
- Nextel: number@messaging.nextel.com
- Alltel: number@message.alltel.com
- Ptel: number@ptel.com
- Suncom: number@tms.suncom.com
- Qwest: number@qwestmp.com
- U.S. Cellular: number@email.uscc.net

#### I/O Monitor (for monitoring alarms or I/O):

|   | ewon                    |           | View I/O                        | Alarm Summary |           |               | Diagnostic     |             | Configuration |
|---|-------------------------|-----------|---------------------------------|---------------|-----------|---------------|----------------|-------------|---------------|
| ñ | Omron Automation Center |           |                                 | Alarm History |           |               | Files Transfer |             | Log off 🎒     |
|   | Show Graph For Select   | <u>on</u> | ging <u>Table</u> Page: Default |               | -         | ✓ Update 18/0 |                |             |               |
|   | ۵                       | Tag Name  | Value                           |               | New Value |               |                | Description |               |
|   | Alarm0                  |           |                                 |               | 0         | 0 👻           | Update         | W20.00 On   |               |
|   | Alarm1                  |           |                                 |               | 0         | 0 👻           | Update         | W20.01 On   |               |
|   | D Alarm2                |           |                                 |               | 1         | 1 🔻           | Update         | W20.02 On   |               |

#### Email Sent from eWon Flexy and received in email Inbox:

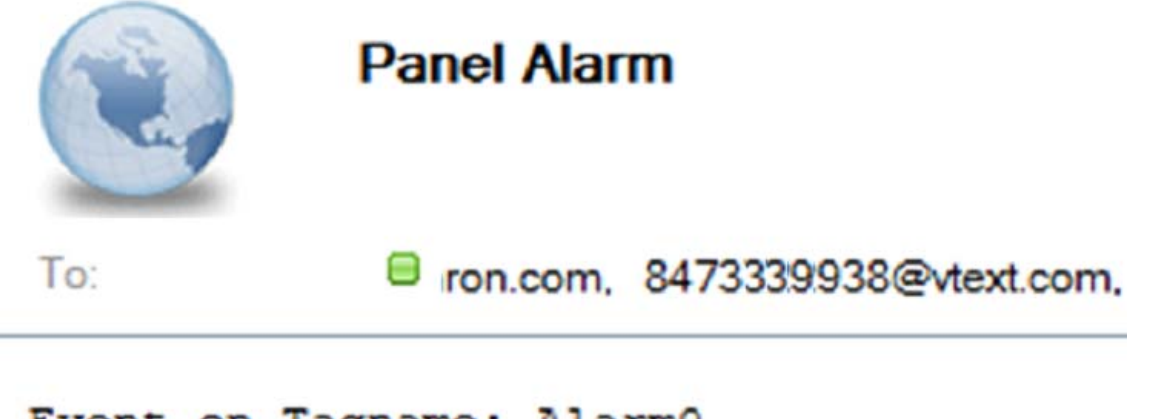

Event on Tagname: Alarm0 Status: ALM, Level: LVL \*\*\* Tagname Description: W20.00 On